# PROCEDIMIENTO PARA ACUTALIZACION DEL DISPOSITIVO RS1 VIA PEN DRIVE

CUSTOMER EXPERIENCE BRAZIL

#### INTRODUCCIÓN

El propósito de este documento es guiar el procedimiento de actualización del dispositivo RS1, para que siempre esté en las versiones más actuales, buscando solucionar problemas y errores para mejorar el rendimiento.

#### NOTAS IMPORTANTES

Este procedimiento solo es válido para realizar solo con computadoras de campo Raven, ya que requiere la identificación del dispositivo a través de la lista de hardware de los monitores, por lo tanto, para realizar el procedimiento de actualización en monitores de terceros, hágalo utilizando una red de Internet.

#### ACTUALIZAR

Para realizar la actualización a través de Pen-Drive, simplemente acceda al sitio web de <u>https://portal.ravenprecision.com/</u> y siga los siguientes pasos:

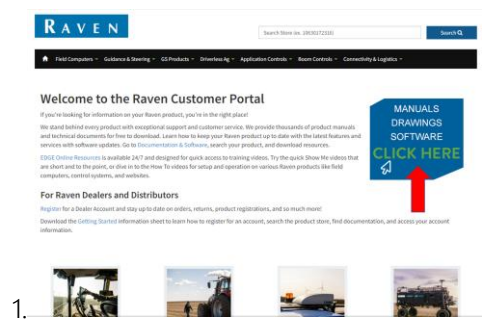

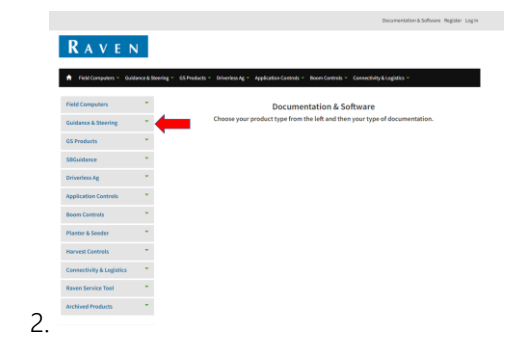

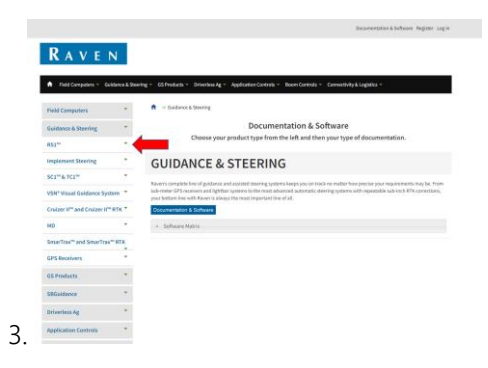

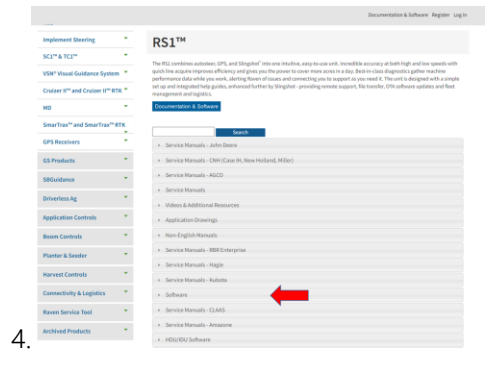

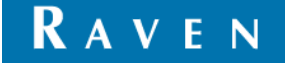

CUSTOMER EXPERIENCE BRAZIL

### PROCEDIMIENTO PARA ACUTALIZACION DEL DISPOSITIVO RS1 VIA PEN DRIVE

|                          |     | Documentation & Software Register Log                                   |
|--------------------------|-----|-------------------------------------------------------------------------|
| SmarTrax" and SmarTrax"  | RTK |                                                                         |
| GPS Receivers            |     | Service Manuals - John Doore                                            |
| GS Products              | -   | Service Manuals - OiH (Case IH, New Holland, Miller)                    |
| \$8Guidance              | -   | Service Manuals - AGCO                                                  |
| Driverless Ar            |     | Service Manuals                                                         |
|                          |     | Videos & Additional Resources                                           |
| Approaction Controls     |     | Application Drawings                                                    |
| Boorn Controls           |     | Non-English Manuals     English Manuals                                 |
| Planter & Seeder         | 1   | A Service Manufic - Haris                                               |
| Harvest Controls         | 1   | <ul> <li>Service Manuals - Kubota</li> </ul>                            |
| Connectivity & Logistics |     | * Software                                                              |
| Raven Service Tool       | . * | ISOBUS ECU Software (2022.04.11)                                        |
| Archived Products        |     | ISOBUS ECU Software (2023.04.13) Update instructions and Piclease Notes |
|                          |     | R51 22.3.2.5 Software<br>R52 22.3.2.5 Software Release Notes            |
|                          |     | Disable Enable RSI Ethernet Settings Bulletin                           |
|                          |     | #5122.4.1.23 Software                                                   |
|                          |     | #51/5C1 22.4.1 Software Release Notes                                   |
|                          |     |                                                                         |
|                          |     |                                                                         |
| •                        |     |                                                                         |

Al hacer clic en esta opción de RS1 Software, la descarga comenzará automáticamente. Es importante verificar si la descarga que se realizó, es un archivo de extensión .rvu, este es el formato de archivo específico para actualizar la antena RS1, cualquier otro archivo no funcionará.

Al final de la descarga, simplemente inserte el archivo en la raíz del pen drive e insértelo en el monitor. Una vez insertado en el monitor, deberá copiar el archivo de actualización en el monitor. Sólo tienes que seguir estos pasos.

| 17:25                     |                      |                            |                  | (                | D0 1/%                    |
|---------------------------|----------------------|----------------------------|------------------|------------------|---------------------------|
| Máquina                   | Controle de<br>Seção | Controle de<br>Taxa        | SmarTrax         | GPS              | Barra de Luz              |
| Console Serial            | Porta Serial         | Suporte Remoto             | Master Switch    | GFF              | Gerenciador de<br>Arquivo |
|                           |                      | -                          |                  |                  |                           |
| Configurações<br>de audio | Suporte Remoto       | Atualização de<br>Software | Adicionar atalho | Adicionar atalho | Desligamento do           |
|                           | ዛ 💿                  |                            |                  |                  | ~                         |

| 17:36                 |                                                                      | 11    |
|-----------------------|----------------------------------------------------------------------|-------|
| Gerenciamento de Arqu | livos                                                                |       |
| Local                 | Todos os Produtor 🗘 Todas as Fazenda 🗘 Todos os                      | Campo |
|                       | Sem nome<br>GFF: quick job • quick job • Field Tue Apr 25 2023 17:44 | 7     |
| Slingshot             | 01<br>GFF: TECGRAF • AGROCAD • 01                                    | Ŷ     |
| RS1-80120             | 01<br>GFF: TECGRAF • AGROCAD • 01                                    |       |
| USB 🕇                 | 01 (1)<br>GFF: TECGRAF • AGROCAD • 01                                |       |
|                       | 01 (2)<br>GFF: TECGRAF • AGROCAD • 01                                | 1     |
| N 🖓 🖸 🙆               | Selecionar<br>Todos                                                  |       |

| 17:28                                  | �@                                                       |
|----------------------------------------|----------------------------------------------------------|
| Gerenciamento de Arqu                  | ivos                                                     |
| Local                                  | Produtor 🗘 Todas as Fazenda 🔷 Todos os Campo             |
| Todos os Arquivos                      | Sem nome<br>GFF: quick job • Field Tue Apr 25 2023 17:44 |
| Dado de Campo<br>5 de 5 arquivos       | 01<br>GFF: TECGRAF • AGROCAD • 01                        |
| Linha de Orientação                    | 01<br>GFF: TECGRAF • AGROCAD • 01                        |
| Marcações de Camp<br>10 de 10 arquivos | 01 (1)<br>GFF: TECGRAF • AGROCAD • 01                    |
| Prescrições<br>2 de 2 arquivos R       | 01 (2)<br>GFF: TECGRAF • AGROCAD • 01                    |
| 🚺 🖳 🔂 🙆                                | Selecionar 🔂 🗸                                           |

| Todos os Produtor 🗧 Todas as Fazenda 🖨           | Todos os Campo                    |
|--------------------------------------------------|-----------------------------------|
| UpdateRS1_21.4.1.2.Raven<br>GFF: n/a • n/a • n/a | ĝ                                 |
| T                                                |                                   |
| _                                                |                                   |
|                                                  | •                                 |
|                                                  |                                   |
|                                                  | Todos os Produce Todas as Fazende |

We Solve Great Challenges.

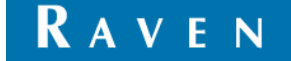

CUSTOMER EXPERIENCE BRAZIL

# PROCEDIMIENTO PARA ACUTALIZACION DEL DISPOSITIVO RS1 VIA PEN DRIVE

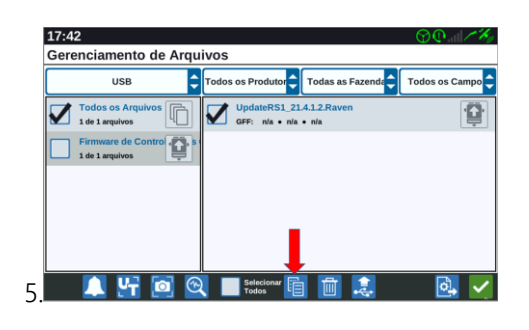

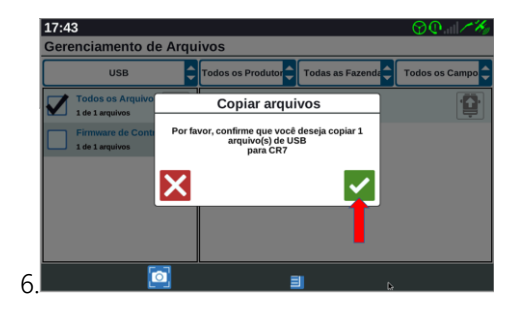

Con el archivo copiado en el monitor, para actualizar el dispositivo RS1, será necesario conectar el RS1 vía Wifi a la computadora de campo Raven, seguir los siguientes pasos para activar la computadora de campo como "router".

| 1  | 16:42                     |                |                            |                              | (                   | <u>@</u>        |
|----|---------------------------|----------------|----------------------------|------------------------------|---------------------|-----------------|
|    | Tela                      | Localização    | Atualização de<br>Software | ISOBUS                       | Sensor Exterior     | Slingshot       |
|    | Configurações<br>de áudio | Rede           | Gerente de produtos        | Configurações<br>de trabalho | Curva<br>automática |                 |
|    |                           |                | •                          | -                            |                     |                 |
|    | Configurações<br>de áudio | Suporte Remoto | Atualização de<br>Software | Adicionar atalho             | Adicionar atalho    | Desligamento do |
| 1. |                           | 4              |                            |                              |                     |                 |

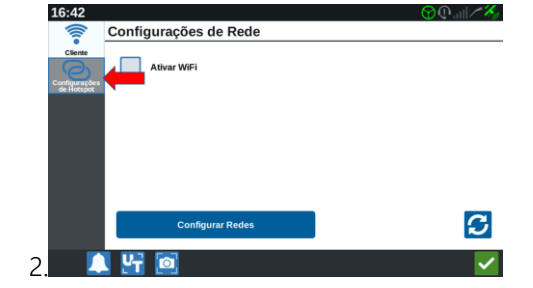

| Cliente                     | Hotspot Pesso     | al 🚺 Atir | var Ponto de | Conexão WiFi   |       |
|-----------------------------|-------------------|-----------|--------------|----------------|-------|
| Configurações<br>de Hotspot |                   | SSID      | c            | R7-6671        |       |
|                             |                   | Senha     |              | r956813        |       |
|                             | Dispositivos Cone | ectados   |              |                |       |
|                             | Nome de host      | Ender     | iço MAC      | Endereço de IP | ativo |
|                             |                   |           |              |                |       |
|                             |                   |           |              |                |       |

Con el punto de conexión Wifi activo, deberá acceder al RS1 a través de UT y conectar el RS1 a esta computadora de campo. Por lo tanto, será necesario guardar la contraseña que se muestra en el monitor, deberá ingresarla manualmente en RS1. Para acceder al RS1 y configurar la conexión Wifi, siga estos pasos.

| 16:43                       | Hotspot Pessoal        |                              | 𝔅⊕    | 1990 - 1990 - 19900 - 19900 - 19900 - 19900 - 1990 - 1990 - 1990 - 1990 - 1990 - 1990 |                | 2 | RAVEN |
|-----------------------------|------------------------|------------------------------|-------|----------------------------------------------------------------------------------------------------|----------------|---|-------|
|                             |                        | Ativar Ponto de Conexão WiFi |       | <b>A</b>                                                                                                    | Nome Slingshot |   | 2     |
| Configurações<br>de Hotspot | SSID                   | CR7-6671                     |       | KAVEN                                                                                                    | Sem conexão    | 2 | +/+   |
|                             | Senha                  | cr956813                     |       |                                                                                                    |                |   | **    |
|                             | Dispositivos Conectado | DS                           | S     |                                                                                                    |                |   |       |
|                             | Nome de host En        | ndereço MAC Endereço de IP   | ativo |                                                                                                    | Diagnósticos a |   |       |
|                             |                        |                              |       |                                                                                                    | Distancia      |   |       |
|                             | . ↓                    |                              |       |                                                                                                    |                |   |       |
| 1. 🗌 🚺                      | L YT 🖻                 |                              |       | 2.×                                                                                                    |                |   |       |

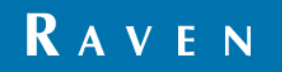

Page 3 of 5

# PROCEDIMIENTO PARA ACUTALIZACION DEL DISPOSITIVO RS1 VIA PEN DRIVE

#### CUSTOMER EXPERIENCE BRAZIL

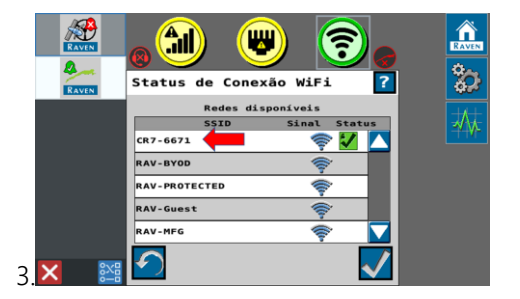

Después de ingresar la contraseña, la señal de conexión Wifi debe ser la de la última imagen. Es posible volver a la configuración de red, para verificar que el RS1 está realmente conectado al Wifi de la computadora de campo. La imagen correspondiente es la siguiente:

| 1                           | Hotspot Pesso    | bal           |                      |            |
|-----------------------------|------------------|---------------|----------------------|------------|
| Clente                      |                  | 🚺 Ativar Po   | onto de Conexão WiFi |            |
| Configurações<br>de Hotspot |                  | SSID          | CR7-6671             |            |
|                             |                  | Senha         | cr956813             |            |
|                             | Dispositivos Cor | iectados      |                      | S          |
|                             | Nome de host     | Endereço M    | AC Endereço de IP    | ativo      |
|                             | PH80120          | 00:04:f3:1e:3 | f:b9 10.0.0.120      | verdadeiro |
|                             |                  |               |                      |            |
|                             | L 14 🗖           |               |                      |            |

Si la conexión fue exitosa, simplemente siga el procedimiento final para realizar la actualización.

| Tela                      | Localização    | Atualização de<br>Software | ISOBUS                       | Sensor Exterior     | Slingshot                 |
|---------------------------|----------------|----------------------------|------------------------------|---------------------|---------------------------|
| Configurações<br>de audio | Rede           | Gestin de<br>prototos      | Configurações<br>de trabalho | Curva<br>automática |                           |
| Configurações<br>de áudio | Suporte Remoto | Adicionar atalho           | Adicionar atalho             | Adicionar atalho    | Desligamento o<br>Sistema |

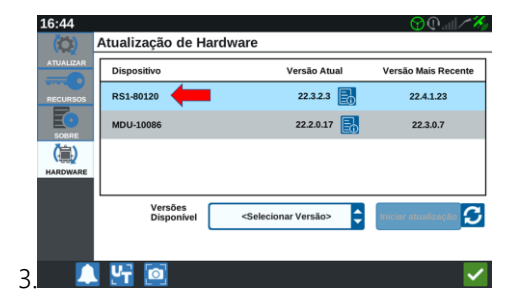

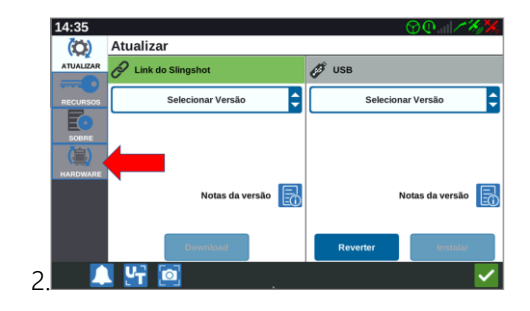

| (C)       | Atualização de H      | ardware                             |                     |
|-----------|-----------------------|-------------------------------------|---------------------|
| ATUALIZAR | Dispositivo           | Versão Atual                        | Versão Mais Recente |
| RECURSOS  | RS1-80120             | 22.4.1.23                           | 22.4.1.23           |
| E         | MDU-10086             |                                     | 22.3.0.7            |
| (言)       |                       | 22.1.2.2                            |                     |
| HARDWARE  |                       |                                     |                     |
|           | Versões<br>Disponível | <selecionar versão=""></selecionar> | Iniciar atualização |
|           |                       |                                     |                     |
|           | ¥ 💿                   | <mark>.</mark>                      |                     |

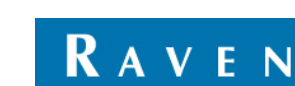

CUSTOMER EXPERIENCE BRAZIL

### PROCEDIMIENTO PARA ACUTALIZACION DEL DISPOSITIVO RS1 VIA PEN DRIVE

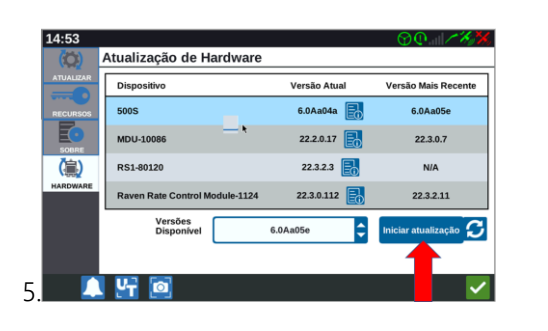

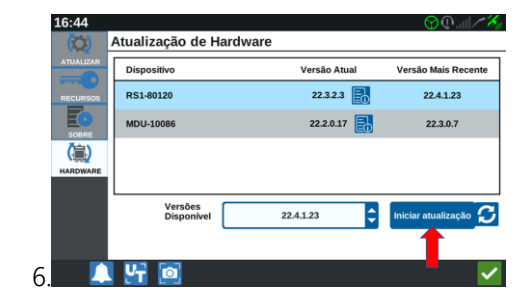

Al seleccionar la versión correcta, simplemente seleccione Iniciar actualización y espere a que finalice el proceso y su antena estará actualizada. Es importante que, durante el proceso de actualización, la conexión esté siempre encendida, ya que el dispositivo RS1 y la computadora de campo se están comunicando para realizar la actualización. Este proceso puede tardar aproximadamente 30 minutos.

#### **TERMINOS Y CONDICIONES**

Aunque se han realizado todos los esfuerzos y revisiones de este documento, Raven Industries no se hace responsable de la posible información omitida durante la preparación de este documento. Además, no hay responsabilidad por los daños causados por la información contenida en este documento. Por lo tanto, los daños accidentales, la interrupción o pérdida de trabajo, el compromiso de los datos derivados del uso o la imposibilidad de usar los sistemas descritos anteriormente, no serán responsables por Raven Industries. Aunque siguiendo toda la información de este documento, Raven no garantiza la exactitud, integridad, continuidad y disponibilidad de los equipos, ya que diversos factores externos pueden afectar la disponibilidad y precisión de los equipos.

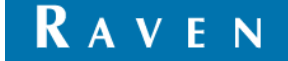